This manual includes steps needs to be followed by RE Generators having different access route viz., Third Party Sale, CGP etc. for injection of Energy Injection Report to SLDCs / RLDCs under REC mechanism.

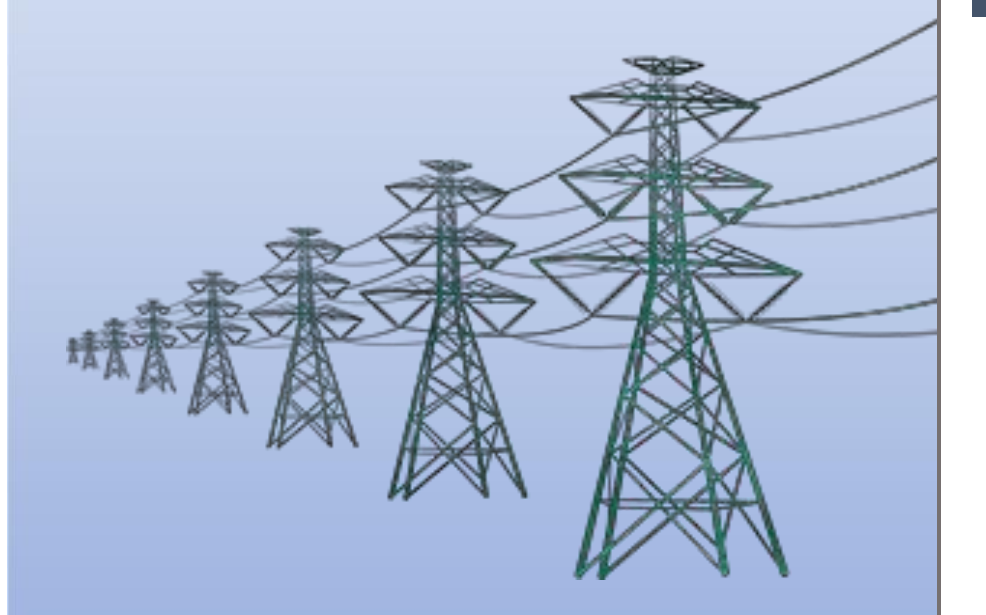

Help Manual for application of Energy Injection Report (EIR) by RE Generator

# Home Page: -

• This page shows the home page of the <u>**REC Registry portal** (https://www.recregistryindia.nic.in</u>).

| ि गिड-इं<br>GRID-IN                                   | Welcon<br>GRID-INDIA भारतीय अक्षय ऊर्जा प्रमाणपत्र पंजीकरण<br>Renew Ble Energy Certific Are Registry of India         |                                                                                                    |                        |                                                |                             |                           |                        |                                                                    |                                                              |                                                        |                          |                                   |                                               |                                                | Welcome (          |              |
|-------------------------------------------------------|----------------------------------------------------------------------------------------------------|----------------------------------------------------------------------------------------------------|------------------------|------------------------------------------------|-----------------------------|---------------------------|------------------------|--------------------------------------------------------------------|--------------------------------------------------------------|--------------------------------------------------------|--------------------------|-----------------------------------|-----------------------------------------------|------------------------------------------------|--------------------|--------------|
| मुख्य पृष्ठ / Home   आरईर्स                           | ो के बारे में / About                                                                                                 | REC संबंधित                                                                                                    | त दस्तावेज़।           | Reference Documents                            | गर्यप्रणाली <i>।</i> Pi     | ocedures                  | आरई जेन                | रिटर / RE Ger                                                      | nerators 尾                                                   | उस्कॉम / DISC                                          | ом राज्य                 | एजेंसियां                         | / State Age                                   | ncies रिपोर्ट / Rep                            | orts सहाय          | ता / Help    |
| हमसे संपर्क करें / Contact U                          | पंजीकरण/निर्गग                                                                                                    | पन जांच सची                                                                                                    | / Registrati           | ion / Issuance Checklist                       | पंजीकरण/निग                 | मन शल्क                   | / Registrati           | ion / Issuance                                                     | Fee क्षमत                                                    | ा अभिवन्दि।                                            | Capacity Br              | uilding 🛛                         | गख्य बिन्द।                                   | Highlights 500                                 | प्रक्रिया / Dak    | Procedure    |
| लेक्ट्रिटी ट्रेंडर/Electricity Trader साइटमेप/Sitemap |                                                                                                    |                                                                                                    |                        |                                                |                             |                           |                        |                                                                    |                                                              |                                                        |                          |                                   |                                               |                                                |                    |              |
| Invitation for commer<br>Operationalization of the E  | nts/suggestion<br>Energy Injection Re                                                                                 | s from the<br>eport (EIR) Is                                                                                                    | stakeholo<br>suance Mo | ders and interested<br>dule of REC portal from | persons of<br>1st January 2 | n the mo<br>024 View      | dificatio<br>Details N | ns in the c                                                        | letailed R                                                   | EC Proce                                               | dures to                 | harmo                             | nize it wi                                    | th the MoP not                                 | ification <b>\</b> | /iew Details |
|                                                       |                                                                                                    |                                                                                                    |                        |                                                |                             |                           |                        | PE                                                                 | C Summa                                                      | n/                                                     |                          |                                   |                                               | Login                                          |                    |              |
|                                                       | what is REC?                                                                                                    |                                                                                                    |                        |                                                |                             | Reo outlinity             |                        |                                                                    |                                                              |                                                        |                          |                                   |                                               | Sign Up                                        |                    |              |
|                                                       | The Electricity Act,<br>National Action Plan<br>increasing the share<br>country.However, Re<br>across different parts | he Electricity Act, 2003, the policies framed under the Act, as also the<br>lational Action Plan on Climate Change (NAPCC) provide for a roadmap for<br>acreasing the share of renewable in the total generation capacity in the<br>ountry.However, Renewable Energy (RE) sources are not evenly sprea-<br>cross different parts of the country. <b>Read More</b> >> |                        |                                                | the<br>for<br>the<br>ad     | Opening<br>Balance<br>(A) | REC<br>Issued<br>(B)   | No. o<br>RECs<br>Redeemed<br>through<br>Power<br>Exchanges<br>(C1) | f REC Rede<br>RECs<br>Redeemed<br>through<br>Traders<br>(C2) | emed<br>RECs<br>retained by<br>RE<br>Generators<br>(D) | Total<br>E=<br>(C1+C2+D) | REC<br>Revoked<br>/Deleted<br>(G) | Closing<br>Balance<br>(F=<br>((A+B)-<br>E)-G) | RE<br>Generators<br>Open Access<br>Consumer (O | DISCOM<br>AC)      |              |
|                                                       |                                                                                                    |                                                                                                    |                        |                                                | Apr, 2023                   | 17419929                  | 258234                 | 376132                                                             | 111567                                                       | 0                                                      | 487699                   | 0                                 | 17190464                                      | Related Link                                   | s                  |              |
| Тс                                                    | otal Signed Up RE                                                                                                    | Generators                                                                                                    | Till Now - 44          | 444                                            | May, 2023                   | 17190464                  | 505759                 | 234711                                                             | 65713                                                        | 0                                                      | 300424                   | 0                                 | 17395799                                      | - MNRE                                         |                    |              |
|                                                       |                                                                                                    |                                                                                                    |                        |                                                | Jul. 2023                   | 17121068                  | 551447                 | 725212                                                             | 133367                                                       | 43198                                                  | 901777                   | 0                                 | 16770738                                      | - MoP                                          |                    |              |
|                                                       |                                                                                                    |                                                                                                    |                        |                                                | Aug, 202                    | <b>1</b> 6770738          | 569697                 | 333917                                                             | 169548                                                       | 7656                                                   | 511121                   | 0                                 | 16829314                                      | 0500                                           |                    |              |
| Steps for REC                                         |                                                                                                    |                                                                                                    |                        | 4 of 4 🚺 🗍                                     | Sep, 2023                   | 16829314                  | 372593                 | 1071838                                                            | 29999                                                        | 7979                                                   | 1109816                  | 0                                 | 16092091                                      | - CERC                                         |                    |              |
|                                                       |                                                                                                    |                                                                                                    |                        |                                                | Oct, 2023                   | 16092091                  | 683200                 | 313819                                                             | 14609                                                        | 22094                                                  | 350522                   | 1735                              | 16423034                                      | - FOR                                          |                    |              |
|                                                       | The basic pr                                                                                                    | ocedure for re                                                                                                    | demption of i          | renewable energy certificat                    | es Dec 2023                 | 16423034                  | 3138586                | 1349601                                                            | 465342                                                       | 14/64                                                  | 1829707                  | 0                                 | 17731913                                      | - Central Agency                               | /NLDC              |              |
| SIEP 4                                                | shall include                                                                                                    | following steps                                                                                                    | S:                     |                                                | Jan. 2024                   | 29262227                  | 3000007                | 2649304                                                            | 20500                                                        | 0                                                      | 2669804                  | 0                                 | 29592430                                      | - SERCs                                        |                    |              |
| D L P CI                                              | STEP 4: The                                                                                                    | 1 : The Eligible Entity shall place fr                                                                                                    |                        | r dealing of renewable ener                    | Teb, 2024                   | 29592430                  | 997637                 | 875763                                                             | 595355                                                       | 31570                                                  | 1502688                  | 0                                 | 29087379                                      | Chata Association                              |                    |              |
| Kedemption of                                         | certificates, t                                                                                                    | ooth 'Solar' ar                                                                                                    | nd 'Non-Solar          | r' Certificates, on any Pow                    | er Mar, 2024                | 29087379                  | 4455228                | 1003316                                                            | 28072                                                        | 0                                                      | 1031388                  | 0                                 | 32511219                                      | - State Agencies                               |                    |              |
|                                                       | Exchange a                                                                                                    | uthorised to a                                                                                                    | deal in renev          | wable energy certificates                      | by Total:                   |                           | 128461357              | 86990768                                                           | 2169726                                                      | 3163582                                                | 92324076                 | 3626062                           |                                               | - Power Exchang                                | e                  |              |
| Deed March 1                                          | UERU.                                                                                                    |                                                                                                    |                        |                                                |                             |                           |                        |                                                                    |                                                              |                                                        |                          |                                   |                                               | - Electricity Trade                            | ۹r                 |              |

Read More >>

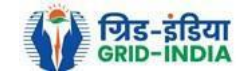

Visitor Number -10814538

uest

## 1. EIR issuance application to SLDC/RLDC: -

From the home page of the REC Registry System, select **Login** from the right-top option. 1.1

| ि गिड-इ<br>GRID-II                                                                                                    | We Start Start St |                                                                                                    |                                                  |                                                      |                                                                                                    |                     |                 |                           |                      |                                                                    |                                                               |                                                        |                          |                                   | Welcom                                        |                                                |                    |              |   |
|----------------------------------------------------------------------------------------------------|----------------------------------------------------------------------------------------------------|----------------------------------------------------------------------------------------------------|--------------------------------------------------|------------------------------------------------------|----------------------------------------------------------------------------------------------------|---------------------|-----------------|---------------------------|----------------------|--------------------------------------------------------------------|---------------------------------------------------------------|--------------------------------------------------------|--------------------------|-----------------------------------|-----------------------------------------------|------------------------------------------------|--------------------|--------------|---|
| मुख्य पृष्ठ / Home आरईर्स                                                                                                    | ो के बारे में <i>।</i>                                                                                                    | About REC                                                                                                    | संबंधित                                          | न दस्तावेज़                                          | / Reference                                                                                                    | Documents का        | र्यप्रणाली / Pr | ocedures                  | आरई जेन              | रिटर / RE Gen                                                      | erators डि                                                    | स्कॉम / DISC                                           | om राज्य                 | एजेंसियां                         | / State Agen                                  | cies रिपोर्ट / Re                              | ports सह           | ायता / Help  |   |
| हमसे संपर्क करें / Contact U                                                                                                    | ıs पंजीकर                                                                                                    | ण/निर्गमन जां                                                                                                    | च सची                                            | / Registra                                           | ation / Issuan                                                                                                    | ce Checklist पं     | नीकरण/निर्ग     | मिन शुल्क                 | Registrati           | ion / Issuance                                                     | Fee क्षमत                                                     | । अभिवृद्धि।                                           | Capacity B               | uilding                           | नुख्य बिन्द <i>।</i> म                        | ighlights डाक                                  | प्रक्रिया / Da     | ak Procedure | • |
| डलेक्टिसिटी टैडर / Electrici                                                                                                    | ity Trader 🕄                                                                                                    | साइटमेप / Site                                                                                                    | map                                              |                                                      |                                                                                                    |                     |                 |                           |                      |                                                                    |                                                               |                                                        |                          |                                   | <u> </u>                                      |                                                |                    |              |   |
| RINCINCI CSX/Electricity Trader RISCHY/Sitemap                                                                                                    |                                                                                                    |                                                                                                    |                                                  |                                                      |                                                                                                    |                     |                 |                           |                      |                                                                    |                                                               |                                                        |                          |                                   |                                               |                                                |                    |              |   |
| Perationalization of the Energy Injection Report (EIR) Issuance Module of REC portal from 1st January 2024 View Details Red Login Login Login The Electricity Act, 2003, the policies framed under the Act, as also the REC Summary State Red Login Sign Up |                                                                                                    |                                                                                                    |                                                  |                                                      |                                                                                                    |                     |                 |                           |                      |                                                                    |                                                               |                                                        |                          |                                   |                                               |                                                |                    |              |   |
|                                                                                                    | National Acti<br>increasing th<br>country.Howe<br>across different                                                                                                    | tional Action Plan on Climate Change (<br>creasing the share of renewable in th<br>untry.However, Renewable Energy (RE<br>ross different parts of the country. Read N |                                                  | hange (NA<br>e in the t<br>rgy (RE) s<br>. Read More | (NAPCC) provide for a roadmap for<br>he total generation capacity in the<br>E) sources are not evenly spread<br>More >> |                     | Month,<br>Year  | Opening<br>Balance<br>(A) | REC<br>Issued<br>(B) | No. o<br>RECs<br>Redeemed<br>through<br>Power<br>Exchanges<br>(C1) | f REC Redee<br>RECs<br>Redeemed<br>through<br>Traders<br>(C2) | emed<br>RECs<br>retained by<br>RE<br>Generators<br>(D) | Total<br>E=<br>(C1+C2+D) | REC<br>Revoked<br>/Deleted<br>(G) | Closing<br>Balance<br>(F=<br>((A+B)-<br>E)-G) | RE<br>Generators<br>Open Access<br>Consumer (G | DISCO<br>s<br>DAC) | И            |   |
|                                                                                                    |                                                                                                    |                                                                                                    |                                                  |                                                      |                                                                                                    |                     | Apr, 2023       | 17419929                  | 258234               | 376132                                                             | 111567                                                        | 0                                                      | 487699                   | 0                                 | 17190464                                      | Related Lin                                    | ks                 |              |   |
| То                                                                                                    | otal Signed                                                                                                    | Up RE Gener                                                                                                    | rators 1                                         | Till Now -                                           | 4444                                                                                                    |                     | May, 2023       | <b>3</b> 1/190464         | 505759               | 234/11                                                             | 65/13                                                         | 0                                                      | 300424                   | 0                                 | 17395799                                      | - MNRE                                         |                    |              |   |
|                                                                                                    |                                                                                                    |                                                                                                    |                                                  |                                                      |                                                                                                    |                     | Jul. 2023       | 17121068                  | 417231<br>551447     | 725212                                                             | 133367                                                        | 13108                                                  | 091902<br>001777         | 0                                 | 16770738                                      | MoD                                            |                    |              |   |
|                                                                                                    |                                                                                                    |                                                                                                    |                                                  |                                                      |                                                                                                    |                     | Aug. 2023       | <b>16770738</b>           | 569697               | 333917                                                             | 169548                                                        | 7656                                                   | 511121                   | 0                                 | 16829314                                      | - 1001                                         |                    |              |   |
| Stone for PEC                                                                                                    |                                                                                                    |                                                                                                    |                                                  |                                                      | <b>4</b> of                                                                                                    |                     | Sep. 2023       | 16829314                  | 372593               | 1071838                                                            | 29999                                                         | 7979                                                   | 1109816                  | 0                                 | 16092091                                      | - CERC                                         |                    |              |   |
| Steps for REG                                                                                                    |                                                                                                    |                                                                                                    |                                                  |                                                      | - 01                                                                                                    |                     | Oct, 2023       | 16092091                  | 683200               | 313819                                                             | 14609                                                         | 22094                                                  | 350522                   | 1735                              | 16423034                                      | - FOR                                          |                    |              |   |
|                                                                                                    | The                                                                                                    | hania areas dur                                                                                                    | - for                                            | depentio-                                            | af samawaki-                                                                                                    | antifa-t            | Nov, 2023       | 16423034                  | 3138586              | 1349601                                                            | 465342                                                        | 14764                                                  | 1829707                  | 0                                 | 17731913                                      | Control Acons                                  |                    |              |   |
| OTAD .                                                                                                    | shall                                                                                                    | include followir                                                                                                    | e tor re<br>na steps                             | uemption (                                           | or renewable e                                                                                                    | energy certificates | Dec, 2023       | <b>17731913</b>           | 13220860             | 1279141                                                            | 409073                                                        | 2332                                                   | 1690546                  | 0                                 | 29262227                                      | - Central Agencj                               | INLUG              |              |   |
| 010P <b>4</b>                                                                                                    | Sildii                                                                                                    | menude followi                                                                                                    | ig steps                                         |                                                      |                                                                                                    |                     | Jan, 2024       | 29262227                  | 3000007              | 2649304                                                            | 20500                                                         | 0                                                      | 2669804                  | 0                                 | 29592430                                      | - SERCs                                        |                    |              |   |
| Padamation of I                                                                                                    | DT STEP                                                                                                    | STEP 4 : The Eligible                                                                                                    |                                                  | igible Entity shall place for dealing of renev       | renewable energy                                                                                                    | Feb, 2024           | 29592430        | 997637                    | 875763               | 595355                                                             | 31570                                                         | 1502688                                                | 0                        | 29087379                          | - State Agencies                              |                                                |                    |              |   |
| venembrion of t                                                                                                    | Certificates, both 'So                                                                                                    |                                                                                                    | olar' and 'Non-Solar' Certificates, on any Power |                                                      | Mar, 2024                                                                                                    | 29087379            | 4455228         | 1003316                   | 28072                | 0                                                                  | 1031388                                                       | 0                                                      | 32511219                 |                                   |                                               |                                                |                    |              |   |
|                                                                                                    | Exch                                                                                                    | ange authorise                                                                                                    | ed to d                                          | ieal in rer                                          | newable energ                                                                                                    | gy certificates by  | lotal:          |                           | 128461357            | 86990768                                                           | 2169/26                                                       | 3163582                                                | 92324076                 | 3626062                           |                                               | - Power Exchan                                 | ge                 |              |   |
| Read More >>                                                                                                    | UER                                                                                                    | 0.                                                                                                    |                                                  |                                                      |                                                                                                    |                     |                 |                           |                      |                                                                    |                                                               |                                                        |                          |                                   |                                               | - Electricity Trad                             | er                 |              |   |

Read More >>

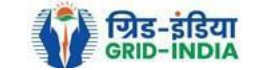

Visitor Number -10814538

Guest

#### 1.2 <u>**RE Generator logs in**</u> into the system <u>using their login credentials</u>.

| र्णिड-इंडिया<br>GRID-INDIA भारतीय अक्षय ऊर्जा प्रमाणपत्र पंजीकरण<br>Renew Ble Energy Certific Are Registry of India                                                                                                    | Velcome Guest |
|----------------------------------------------------------------------------------------------------|---------------|
| रख पृष्ठ / Home आरईसी के बारे में / About REC संबंधित दस्तावेज़ / Reference Documents कार्यप्रणाली / Procedures आरई जेनरेटर / RE Generators डिस्कॉम / DISCOM राज्य एजेंसियां / State Agencies रिपोर्ट / Reports सहायता / Help               |               |
| मसे संपर्क करें / Contact Us पंजीकरण/निर्गमन जांच सूची / Registration / Issuance Checklist पंजीकरण/निर्गमन शुल्क / Registration / Issuance Fee क्षमता अभिवृद्धि / Capacity Building मुख्य बिन्दु / Highlights डाक प्रक्रिया / Dak Procedure |               |
| लेक्ट्रिसिटी ट्रैडर / Electricity Trader साइटमैप / Sitemap                                                                                                    |               |
| Invitation                                                                                                    | for commen    |

Operationalization of the Energy Injection Report (EIR) Issuance Module

## Login

| User Name/Login ID:                     | GRACE001                        |  |  |  |  |  |  |  |
|-----------------------------------------|---------------------------------|--|--|--|--|--|--|--|
| Password:                               |                                 |  |  |  |  |  |  |  |
|                                         | VRFWQg                          |  |  |  |  |  |  |  |
| Enter Captcha Code:                     | VR <sub>F</sub> WQ <sup>g</sup> |  |  |  |  |  |  |  |
| Login Forgot Password?   Unlock Account |                                 |  |  |  |  |  |  |  |

© Renewable Energy Certificate [REC] Registry of India 2010. Site Developed by CRISIL Infrastructure Advisory

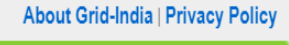

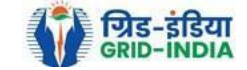

1.3 After providing the <u>login credentials</u>, hit the <u>login button</u> for <u>logging in</u> to the system.

| रुख पृष्ठ / Home आरईसी के बारे में / About REC संबंधित दस्तावेज़ / Reference Documents कार्यप्रणाली / Procedures आरई जेनरेटर / RE Generators डिस्कॉम / DISCOM राज्य एजेंसियां / State Agencies रिपोर्ट / Reports सहायता / Help<br>मसे संपर्क करें / Contact Us पंजीकरण/निर्यमन जांच सूची / Registration / Issuance Checklist पंजीकरण/निर्यमन शुल्क / Registration / Issuance Fee क्षमता अभिवृद्धि / Capacity Building मुख्य बिन्दु / Highlights डाक प्रक्रिया / Dak Procedure | र्णिड-इंडिया<br>GRID-INDIA RENEW BLE ENERGY CERTIFIC THE REGISTRY OF INDIA                                                                                                    | Welcome Guest |
|----------------------------------------------------------------------------------------------------|----------------------------------------------------------------------------------------------------|---------------|
| मर्स सपके करें / Contact Us पर्जीकरण/निर्गमन जाच सूची / Registration / Issuance Checklist पर्जीकरण/निर्गमन शुल्क / Registration / Issuance Fee क्षमता अभिवृद्धि / Capacity Building मुख्य बिन्दु / Highlights डाक प्रक्रियो / Dak Procedure<br>लेक्टिसिटी टैंडर / Electricity Trader साइटमैप / Sitemap                                                                                                    | रख पृष्ठ / Home आरईसी के बारे में / About REC संबंधित दस्तावेज़ / Reference Documents कार्यप्रणाली / Procedures आरई जेनरेटर / RE Generators डिस्कॉम / DISCOM राज्य एजेंसियां / State Agencies रिपोर्ट / Reports सहायता / Help             |               |
|                                                                                                    | मसे सपके करे / Contact Us पर्जीकरण/निर्गमन जाच सूची / Registration / Issuance Checklist पर्जीकरण/निर्गमन शुल्क / Registration / Issuance Fee क्षमता अभिवृद्धि / Capacity Building मुख्य बिन्दु / Highlights डाक प्रक्रिया / Dak Procedure |               |

Invitation for comments/suggestions from the stakeholders and int Operationalization of the Energy Injection Report (EIR) Issuance Module of REC portal from 1st January 2024 View Details

## Login

| User Name/Login ID: | GRACE001                                |
|---------------------|-----------------------------------------|
| Password:           | •••••                                   |
|                     | VRFWQg                                  |
| Enter Captcha Code: | VR <sub>F</sub> WQ <sup>9</sup> 2       |
|                     | Login Forgot Password?   Unlock Account |

© Renewable Energy Certificate [REC] Registry of India 2010. Site Developed by CRISIL Infrastructure Advisory

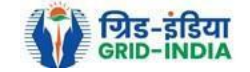

## 1.4 Select <u>Apply for Issuance of RECs</u> under <u>Issuance of RECs</u> tab.

| भारतीय अक्षय ऊर्जा प्रमाणपत्र पंजीकरण<br>Renew Ble Energy Certific The Registry of India                                                                                                 |                                 |                            |                               |                              |                     |                     |                     |  |  |  |  |  |
|----------------------------------------------------------------------------------------------------|---------------------------------|----------------------------|-------------------------------|------------------------------|---------------------|---------------------|---------------------|--|--|--|--|--|
| Home Accreditation Registration Issuance of                                                                                                    | FREC Self Retention Electricity | Trader Search Reports Annu | al Fees Invoices Revalidation | Modify Capacity Make Payment | Documents Profile   |                     |                     |  |  |  |  |  |
| Apply for Is<br>RECs                                                                                                    | suance of                       |                            |                               |                              |                     |                     |                     |  |  |  |  |  |
| Attention!!! Your registration is v       Issuance Payment         Details(Offline)       Apply to issue RECs         er date of expiry of registration.                                 |                                 |                            |                               |                              |                     |                     |                     |  |  |  |  |  |
| REC Issuance       Energy Injection Report No:       Date of Energy Injection Report:         Fees(Online)       Date of Energy Injection Report:       Date of Energy Injection Report: |                                 |                            |                               |                              |                     |                     |                     |  |  |  |  |  |
| Registration Number of the Applicant                                                                                                    | :                               |                            |                               |                              |                     |                     |                     |  |  |  |  |  |
| Name of the Applicant                                                                                                    | :                               |                            |                               |                              |                     |                     |                     |  |  |  |  |  |
| Energy Injection Period (Month & Year)                                                                                                    | : Septem                        | ber - 2023                 | October - 2023                | November - 2023              | December - 2023     | January - 2024      | February - 2024     |  |  |  |  |  |
| Name of the concerned Licensee                                                                                                    | :                               |                            |                               |                              |                     |                     |                     |  |  |  |  |  |
|                                                                                                    | As per RE Generator             | As per SLDC Report         | As per RE Generator           | As per RE Generator          | As per RE Generator | As per RE Generator | As per RE Generator |  |  |  |  |  |
| Opening Balance (E of previous month)<br>[0]                                                                                                    | : 0.68                          | 0.68                       | 0.64                          | 0.64                         | 0.79                | 0.51                | 0.78                |  |  |  |  |  |
| A. Total Quantity of Energy Injection<br>and/or deemed injection (MWh)                                                                                                    | : 2689.962                      | 2689.962                   | 513.999                       | 139.148                      | 321.717             | 186.267             | 0                   |  |  |  |  |  |
| B. Quantum of Energy not eligible for issuance of REC (MWh)                                                                                                    | : 0                             | 0                          | 0                             | 0                            | 0                   | 0                   | 0                   |  |  |  |  |  |
| C. Quantum of Energy eligible for<br>issuance of RECs (MWh)(A-B)                                                                                                    | : 0                             | 0                          | 0                             | 0                            | 321.72              | 186.27              | 0                   |  |  |  |  |  |
| C1. [C + O ]                                                                                                    | : 2690.64                       | 2690.64                    | 514.64                        | 139.79                       | 322.51              | 186.78              | 0                   |  |  |  |  |  |
| D. RECs requested for Energy eligible for issuance                                                                                                    | : 2690                          | 2690                       | 514                           | 139                          | 322                 | 186                 | 0                   |  |  |  |  |  |
| E. Closing Balance (MWh)<br>(C - D)                                                                                                    | : 0.68                          | 0.64                       | 0.64                          | 0.79                         | 0.51                | 0.78                | 0                   |  |  |  |  |  |

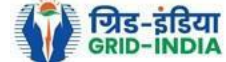

**1.5** Below screen is visible including all the details of registration, concerned license etc.

#### 1.5.1 For RE Generator having off-take route Third party sale or sale to DISCOM

| Add Energy Injection Report                                            |                                      |                                                                                                    |                                    |                                   |                         |                     | Pri                 |  |  |  |
|------------------------------------------------------------------------|--------------------------------------|----------------------------------------------------------------------------------------------------|------------------------------------|-----------------------------------|-------------------------|---------------------|---------------------|--|--|--|
|                                                                        | Energy Inject                        | on Report No:                                                                                                    |                                    | Date of Energy Inject             | tion Report: 15-03-2024 | ]                   |                     |  |  |  |
| Registration Number of the Applicant                                   | :                                    |                                                                                                    |                                    |                                   |                         |                     |                     |  |  |  |
| Name of the Applicant                                                  | :                                    |                                                                                                    |                                    |                                   |                         |                     |                     |  |  |  |
| Energy Injection Period (Month & Year)                                 | : Septen                             | September - 2023         October - 2023         November - 2023         December - 2023         January - 2024         February - 2024 |                                    |                                   |                         |                     |                     |  |  |  |
| Name of the concerned Licensee                                         | :                                    |                                                                                                    |                                    |                                   |                         |                     |                     |  |  |  |
|                                                                        | As per RE Generator                  | As per SLDC Report                                                                                                    | As per RE Generator                | As per RE Generator               | As per RE Generator     | As per RE Generator | As per RE Generator |  |  |  |
| Opening Balance (E of previous month)<br>[O]                           | : 0.68                               | 0.68                                                                                                    | 0.64                               | 0.64                              | 0.79                    | 0.51                | 0.78                |  |  |  |
| A. Total Quantity of Energy Injection<br>and/or deemed injection (MWh) | : 2689.962                           | 2689.962                                                                                                    | 513.999                            | 139.148                           | 321.717                 | 186.267             | 0                   |  |  |  |
| B. Quantum of Energy not eligible for<br>issuance of REC (MWh)         | : 0                                  | 0                                                                                                    | 0                                  | 0                                 | 0                       | 0                   | 0                   |  |  |  |
| C. Quantum of Energy eligible for<br>issuance of RECs (MWh)(A-B)       | : 0                                  | 0                                                                                                    | 0                                  | 0                                 | 321.72                  | 186.27              | 0                   |  |  |  |
| C1. [C + O ]                                                           | : 2690.64                            | 2690.64                                                                                                    | 514.64                             | 139.79                            | 322.51                  | 186.78              | 0                   |  |  |  |
| D. RECs requested for Energy eligible for issuance                     | : 2690                               | 2690                                                                                                    | 514                                | 139                               | 322                     | 186                 | 0                   |  |  |  |
| E. Closing Balance (MWh)<br>(C - D)                                    | : 0.68                               | 0.64                                                                                                    | 0.64                               | 0.79                              | 0.51                    | 0.78                | 0                   |  |  |  |
|                                                                        |                                      |                                                                                                    |                                    |                                   |                         |                     |                     |  |  |  |
|                                                                        | A                                    | pproved                                                                                                    | ✓ Agreed                           | Agreed                            | Agreed                  | Agreed              | Agreed              |  |  |  |
| ✓ I/We hereby declare that energy applied for                          | or issuance of Certificates is not i | utilized to offset RPO by any oblig                                                                                                    | ated entity.                       |                                   |                         |                     |                     |  |  |  |
| ✓ I/We hereby declare that I/We have not av                            | vailed (i) waiver of or concessiona  | al transmission charges or (ii) waiv                                                                                                   | ver of or concessional wheeling ch | arges for energy applied for issu | ance of Certificates.   |                     |                     |  |  |  |

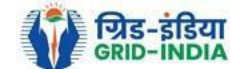

#### 1.5.2 For RE Generator having off-take route CGP

#### Add Energy Injection Report CGP

Energy Injection Report No: Date of Energy Injection Report: 21-03-2024 Registration Number of the Applicant Name of the Applicant Energy Injection Period (Month & December - 2023 September - 2023 October - 2023 November - 2023 January - 2024 February - 2024 Year) Name of the concerned Licensee As per RE Generator As per SLDC Report As per RE Generator As per SLDC Report As per RE Generator As per SLDC Report As per RE Generator As per RE Generator As per RE Generator Opening Balance of Self-Consumed 0.58 0.58 0.79 0.79 0.22 0.22 0.89 0 0 Energy (G of previous month) [O1] Opening Balance of Grid Injected RECs eligible Energy (H of previous 0.07 0.07 0.15 0.42 0.15 0.15 0.15 0 0 month) [O2] A. Total Quantum of Energy 589.9421 589.9421 166.9203 120.35196 166.9203 120.35196 0 generated (MWh) B. Quantum of energy used for selfconsumption (MWh) and eligible for 429.209 429.209 152.4326 152.4326 109.6744 109.6744 issuance of REC for selfconsumption B1. (B + O1) (MWh) 429.79 429.79 153.22 153.22 109.89 109.89 0 0 0 C. Quantum of energy injected in the grid and not eligible for ٥ 0 0 0 issuance of REC (MWh) D. Quantum of energy injected in the grid and eligible for issuance of 160.7331 160.7331 14,4877 14.4877 10.67756 10.67756 0 REC (MWh) D1. (D + O2) (MWh) 160.8 160.8 15.29 15.29 10.83 10.83 0 0 0 E. RECs requested for Energy used for Self-Consumption (Non-429 429 153 153 109 109 0 Tradeable RECs) F. RECs requested for Energy Injected in the Grid (Tradeable 161 160 14 14 10 10 RECs) G. Closing Balance of Self-Consumed Energy (Non-Tradeable) 0.58 0.79 0.79 0.22 0.89 0.89 0 0 (B + 01 - E) H. Closing Balance of Grid Injected 0.8 0 RECs eligible energy (Tradeable) 0.8 1.29 1.29 0.83 0.83 0 0 (D + 02 • F) Approved Agreed Approved Agreed Agreed Agreed

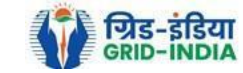

Prin

## 1.5.3 For RE Generator having off-take route GROUP CGP

| Add Energy Injection Report Group CGP                                                         |                                                |                                          |                       |                            |                     |                     | Prin                |
|-----------------------------------------------------------------------------------------------|------------------------------------------------|------------------------------------------|-----------------------|----------------------------|---------------------|---------------------|---------------------|
|                                                                                               | Energy Injection Report No:                    |                                          | Date of Energy In     | jection Report: 21-03-2024 |                     |                     |                     |
| Registration Number of the Applicant                                                          |                                                |                                          |                       |                            |                     |                     |                     |
| Name of the Applicant                                                                         |                                                | :                                        |                       |                            |                     |                     |                     |
| Energy Injection Period (Month & Year)                                                        |                                                | : September - 2023                       | October - 2023        | November - 2023            | December - 2023     | January - 2024      | February - 2024     |
| Name of the concerned Licensee                                                                |                                                | :                                        | ·                     |                            |                     |                     | ·                   |
|                                                                                               |                                                | As per RE Generator                      | As per RE Generator   | As per RE Generator        | As per RE Generator | As per RE Generator | As per RE Generator |
| Opening Balance of Self-Consumed Energy (G of previous month) [O1]                            |                                                | : 0.77                                   | 19.23                 | 19.23                      | 19.23               | 0                   | 0                   |
| Opening Balance of Grid Injected RECs eligible Energy (H of previous month) [O2]              |                                                | : 0                                      | 0.00                  | 0.00                       | 0.00                | 0                   | 0                   |
| A. Total Quantum of Energy generated (MWh)                                                    |                                                | : 14689.456                              | 0                     | 0                          | 0                   | 0                   | 0                   |
| B. Quantum of energy used for self-consumption (MWh) and eligible for issuance of REC         | C for self-consumption                         | : 14689.456                              | 0                     | 0                          | 0                   | ] [0                | 0                   |
|                                                                                               |                                                | List of Users                            | List of Users         | List of Users              | List of Users       | List of Users       | List of Users       |
| B1. (B + O1) (MWh)                                                                            |                                                | : 14690.23                               | 19.23                 | 19.23                      | 19.23               | 0                   | 0                   |
| C. Quantum of energy injected in the grid and not eligible for issuance of REC (MWh)          |                                                | : 0                                      | 0                     | 0                          | 0                   | 0                   | 0                   |
| D. Quantum of energy injected in the grid and eligible for issuance of REC (MWh)              |                                                | : 0                                      | 0                     | 0                          | 0                   | 0                   | 0                   |
| D1. (D + O2) (MWh)                                                                            |                                                | : 0.00                                   | 0.00                  | 0.00                       | 0.00                | 0                   | 0                   |
| E. RECs requested for Energy used for Self-Consumption (Non-Tradeable RECs)                   |                                                | : 14671                                  | 0                     | 0                          | 0                   | 0                   | 0                   |
| F. RECs requested for Energy Injected in the Grid (Tradeable RECs)                            |                                                | : 0                                      | 0                     | 0                          | 0                   | 0                   | 0                   |
| G. Closing Balance of Self-Consumed Energy (Non-Tradeable)<br>(B + O1 -E)                     |                                                | : 19.23                                  | 19.23                 | 19.23                      | 19.23               | 0                   | 0                   |
| H. Closing Balance of Grid Injected RECs eligible energy (Tradeable)<br>(D + O2 - F)          |                                                | : 0.00                                   | 0.00                  | 0.00                       | 0.00                | 0                   | 0                   |
|                                                                                               |                                                |                                          | ·                     |                            |                     |                     | ·                   |
|                                                                                               |                                                | ✓ Agreed                                 | Z Agreed              | Z Agreed                   | Agreed              | Agreed              | Agreed              |
| VWe hereby declare that energy applied for issuance of Certificates is not utilized to offset | t RPO by any obligated entity.                 |                                          |                       |                            |                     |                     |                     |
| I/We hereby declare that I/We have not availed (i) waiver of or concessional transmission     | charges or (ii) waiver of or concessional whee | eling charges for energy applied for iss | uance of Certificates |                            |                     |                     |                     |

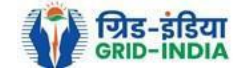

## 1.5.3.1 For **<u>RE Generator</u>** having off take <u>route Group CGP</u>, fill the <u>user wise energy quantum</u> in the <u>List of Users</u>.

| Add Energy Injection Report Group CGP                                                                                                    |                                          |                         |                            |                     |                     | Pri                 |
|----------------------------------------------------------------------------------------------------|------------------------------------------|-------------------------|----------------------------|---------------------|---------------------|---------------------|
| Energy Injection Report No:                                                                                                    |                                          | Date of Energy Inj      | jection Report: 21-03-2024 |                     |                     |                     |
| Registration Number of the Applicant                                                                                                    | :                                        |                         |                            |                     |                     |                     |
| Name of the Applicant                                                                                                    | :                                        |                         |                            |                     |                     |                     |
| Energy Injection Period (Month & Year)                                                                                                    | : September - 2023                       | October - 2023          | November - 2023            | December - 2023     | January - 2024      | February - 2024     |
| Name of the concerned Licensee                                                                                                    | :                                        | ·                       |                            |                     |                     |                     |
|                                                                                                    | As per RE Generator                      | As per RE Generator     | As per RE Generator        | As per RE Generator | As per RE Generator | As per RE Generator |
| Opening Balance of Self-Consumed Energy (G of previous month) [O1]                                                                         | : 0.77                                   | 19.23                   | 19.23                      | 19.23               | 0                   | 0                   |
| Opening Balance of Grid Injected RECs eligible Energy (H of previous month) [O2]                                                           | : 0                                      | 0.00                    | 0.00                       | 0.00                | 0                   | 0                   |
| A. Total Quantum of Energy generated (MWh)                                                                                                 | : 14689.456                              | 0                       | 0                          | 0                   | 0                   | 0                   |
| B. Quantum of energy used for self-consumption (MWh) and eligible for issuance of REC for self-consumption                                 | : 14689.456<br>: List of Users           | 0<br>List of Users      | 0<br>List of Users         | 0<br>List of Users  | 0 List of Users     | 0<br>List of Users  |
| B1. (B + O1) (MWh)                                                                                                    | : 14690.23                               | 19.23                   | 19.23                      | 19.23               | 0                   | 0                   |
| C. Quantum of energy injected in the grid and not eligible for issuance of REC (MWh)                                                       | : 0                                      | 0                       | 0                          | 0                   | 0                   | 0                   |
| D. Quantum of energy injected in the grid and eligible for issuance of REC (MWh)                                                           | : 0                                      | 0                       | 0                          | 0                   | 0                   | 0                   |
| D1. (D + O2) (MWh)                                                                                                    | : 0.00                                   | 0.00                    | 0.00                       | 0.00                | 0                   | 0                   |
| E. RECs requested for Energy used for Self-Consumption (Non-Tradeable RECs)                                                                | : 14671                                  | 0                       | 0                          | 0                   | 0                   | 0                   |
| F. RECs requested for Energy Injected in the Grid (Tradeable RECs)                                                                         | : 0                                      | 0                       | 0                          | 0                   | 0                   | 0                   |
| G. Closing Balance of Self-Consumed Energy (Non-Tradeable)<br>(B + O1 -E )                                                                 | : 19.23                                  | 19.23                   | 19.23                      | 19.23               | 0                   | 0                   |
| H. Closing Balance of Grid Injected RECs eligible energy (Tradeable)<br>(D + O2 - F)                                                       | : 0.00                                   | 0.00                    | 0.00                       | 0.00                | 0                   | 0                   |
|                                                                                                    |                                          |                         |                            |                     |                     |                     |
|                                                                                                    | Agreed                                   | Z Agreed                | Z Agreed                   | Agreed              | Agreed              | Agreed              |
| I/We hereby declare that energy applied for issuance of Certificates is not utilized to offset RPO by any obligated entity.                |                                          |                         |                            |                     |                     |                     |
| V I/We hereby declare that I/We have not availed (i) waiver of or concessional transmission charges or (ii) waiver of or concessional whee | eling charges for energy applied for iss | suance of Certificates. |                            |                     |                     |                     |

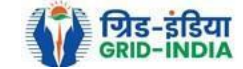

## 1.5.3.2 After clicking on List of Users the following window will open.

| lssua     | suance Group Users Details            |                         |                                              |                                               |                                                     |                   |                                   |  |  |  |  |  |
|-----------|---------------------------------------|-------------------------|----------------------------------------------|-----------------------------------------------|-----------------------------------------------------|-------------------|-----------------------------------|--|--|--|--|--|
| lssua     | ssuance Month Details: Sep-2023       |                         |                                              |                                               |                                                     |                   |                                   |  |  |  |  |  |
| S.<br>No. | Name of User                          | Allocated Capacity (MW) | Opening Balance<br>(d of previous month) [o] | Energy Used for<br>Self-Consumption (MWh) (a) | Total Energy Eligible for RECs<br>(MW)<br>(b = o+a) | REC Requested (c) | Closing Balance (MW)<br>(d = b-c) |  |  |  |  |  |
| 1         | ALPINE KNITS INDIA PVT<br>LTD         | 1.25                    | 0                                            | 100.23                                        | 100.23                                              | 100               | 0.23                              |  |  |  |  |  |
| 2         | SRG APPARELS LIMITED                  | 0.19                    | 0                                            | 101.45                                        | 101.45                                              | 101               | 0.45                              |  |  |  |  |  |
| 3         | ANUGRAHA FASHION<br>MILLS PVT LTD     | 0.5                     | 0                                            | 89.67                                         | 89.67                                               | 89                | 0.67                              |  |  |  |  |  |
| 4         | PRASANNA SPINNING<br>MILLS PVT LTD    | 2.5                     | 0                                            | 56.90                                         | 56.9                                                | 56                | 0.90                              |  |  |  |  |  |
| 5         | APEX COCO AND SOLAR<br>ENERGY LIMITED | 0.56                    | 0                                            | 78.09                                         | 78.09                                               | 78                | 0.09                              |  |  |  |  |  |
|           | Total:                                | 5                       | 0.00                                         | 426.340                                       | 426.34                                              | 424               | 2.34                              |  |  |  |  |  |
|           |                                       |                         |                                              | Reset Submit Details                          |                                                     |                   |                                   |  |  |  |  |  |

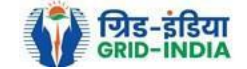

#### 1.6 After **<u>filling</u>** in the **<u>required details</u>**, **<u>checked</u>** the <u>declarations (only once)</u>, agreed button, and hit <u>Submit Energy Injection Report</u> button.

|                                                                                                    | As per RE Generator                          | As per SLDC Report | As per RE Generator | As per RE Generator | As per RE Generator | As per RE Generator | As per RE Generator |  |  |  |
|----------------------------------------------------------------------------------------------------|----------------------------------------------|--------------------|---------------------|---------------------|---------------------|---------------------|---------------------|--|--|--|
| Opening Balance (E of previous month)<br>[0]                                                                                                    | : 0.68                                       | 0.68               | 0.64                | 0.64                | 0.79                | 0.51                | 0.78                |  |  |  |
| A. Total Quantity of Energy Injection<br>and/or deemed injection (MWh)                                                                                                    | 2689.962                                     | 2689.962           | 513.999             | 139.148             | 321.717             | 186.267             | 0                   |  |  |  |
| B. Quantum of Energy not eligible for<br>issuance of REC (MWh)                                                                                                    | : 0                                          | 0                  | 0                   | 0                   | 0                   | 0                   | 0                   |  |  |  |
| C. Quantum of Energy eligible for<br>issuance of RECs (MWh)(A-B)                                                                                                    | : 0                                          | 0                  | 514.00              | 139.15              | 321.72              | 186.27              | 0.00                |  |  |  |
| C1. [C + O ]                                                                                                    | 2690.64 2690.64                              |                    | 514.64              | 139.79              | 322.51              | 186.78              | 0.78                |  |  |  |
| D. RECs requested for Energy eligible for issuance                                                                                                    | : 2690                                       | 2690               | 514                 | 139                 | 322                 | 186                 | 0                   |  |  |  |
| E. Closing Balance (MWh)<br>(C - D)                                                                                                    | : 0.68                                       | 0.64               | 0.64                | 0.79                | 0.51                | 0.78                | 0.78                |  |  |  |
|                                                                                                    |                                              |                    |                     |                     |                     |                     |                     |  |  |  |
|                                                                                                    | Approved I Agreed I Agreed I Agreed I Agreed |                    |                     |                     |                     |                     |                     |  |  |  |
| I/We hereby declare that energy applied for issuance of Certificates is not utilized to offset RPO by any obligated entity.                                                                          |                                              |                    |                     |                     |                     |                     |                     |  |  |  |
| 1/We hereby declare that I/We have not availed (i) waiver of or concessional transmission charges or (ii) waiver of or concessional wheeling charges for energy applied for issuance of Certificates |                                              |                    |                     |                     |                     |                     |                     |  |  |  |

| Date : 15-03-2024               |                                      |                 |
|---------------------------------|--------------------------------------|-----------------|
| Name of the Signatory Authority |                                      | (Sign and Seal) |
|                                 | Reset Submit Energy Injection Report |                 |

Note: - The **RE generator** will **upload** the **supporting documents** to **SLDC/RLDC** for **Energy Injection Report** on the portal.

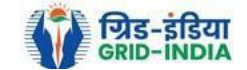

1.7 Select <u>Upload Document</u> option from <u>Documents tab</u>.

| Ver             | भारतीय अ          | क्षिय ऊर्जा     | प्रमाणपत्र     | पंजीकरण                                   |                                        |                                               |                               |                                      |                             |                    |                          |            |              |              |  |         |          |
|-----------------|-------------------|-----------------|----------------|-------------------------------------------|----------------------------------------|-----------------------------------------------|-------------------------------|--------------------------------------|-----------------------------|--------------------|--------------------------|------------|--------------|--------------|--|---------|----------|
| REC             | Renew             | Energy Certi    | FICATE REGIS   | STRY OF INDIA                             |                                        |                                               |                               |                                      |                             |                    |                          |            |              |              |  |         | Search   |
| Home Accreditat | tion Registration | Issuance of REC | Self Retention | Electricity Trader                        | Search R                               | eports Annual                                 | Fees Invoice                  | es Revalidation                      | Modify Capacity             | Make Payment       | Documents                | Profile    |              |              |  |         |          |
|                 |                   |                 |                |                                           |                                        |                                               |                               |                                      |                             |                    | Documents I              | List       |              |              |  |         |          |
|                 |                   |                 |                |                                           |                                        |                                               |                               |                                      |                             |                    | Upload Docu              | ument      |              |              |  |         |          |
|                 |                   |                 |                |                                           |                                        |                                               |                               |                                      |                             |                    | View Docum<br>Comment    | ent U      | lpload Do    | cument       |  | Documen | its List |
|                 |                   |                 |                |                                           |                                        |                                               |                               |                                      |                             |                    | Approved El<br>SLDC/RLDC | R By       |              |              |  |         |          |
| Service Type    | e*                |                 |                | : Select Servi                            | се Туре                                |                                               | ~                             |                                      |                             |                    |                          |            |              |              |  |         |          |
| Document L      | ist *             |                 |                | Select Docu                               | ment Name<br>upload * m                | List<br>narked docume                         | nts in dropdo                 | wn list for any                      | service.                    |                    |                          |            |              |              |  |         |          |
| Select File *   |                   |                 |                | Choose Fil<br>Note: Please<br>Please made | le No file<br>upload on<br>the file na | chosen<br>ly pdf file exter<br>me without any | sion and file<br>special char | size upto: 5 Mi<br>acters like (#, % | }.<br>6, &, {, },  <, >, *, | ?, /, 'blank space | es', \$, !, ', ", :,     | , @, +, `, | , =, ~, *, ( | , ), [, ],). |  |         |          |
| Submit Re       | eset              |                 |                |                                           |                                        |                                               |                               |                                      |                             |                    |                          |            |              |              |  |         |          |

© Renewable Energy Certificate [REC] Registry of India 2010. Site Developed by CRISIL Infrastructure Advisory

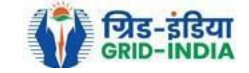

1.8 Select **Issuance** from **Service Type** menu.

| 🏹 भारतीय अ                      | रक्षय ऊर्जा प्रमाणपत्र         | पंजीकरण                              |                                       |                                           |                                |                     |                       |                      |                               |                |
|---------------------------------|--------------------------------|--------------------------------------|---------------------------------------|-------------------------------------------|--------------------------------|---------------------|-----------------------|----------------------|-------------------------------|----------------|
|                                 | ENERGY CERTIFIC TE REGIS       | STRY OF INDIA                        |                                       |                                           |                                |                     |                       |                      |                               | Search         |
| Home Accreditation Registration | Issuance of REC Self Retention | Electricity Trader Search Repor      | ts Annual Fees Invo                   | ices Revalidation                         | Modify Capacity                | Make Payment        | Documents P           | Profile              |                               |                |
|                                 |                                |                                      |                                       |                                           |                                |                     |                       |                      |                               |                |
|                                 |                                |                                      |                                       |                                           |                                |                     |                       |                      |                               |                |
| Upload Document                 |                                |                                      |                                       |                                           |                                |                     |                       |                      |                               | Documents List |
|                                 |                                |                                      |                                       |                                           |                                |                     |                       |                      |                               | <br>           |
| Service Type*                   |                                | : Select Service Type                | ~                                     | ]                                         |                                |                     |                       |                      |                               |                |
| Document List *                 |                                | Select Service Type<br>Accreditation |                                       | ~                                         |                                |                     |                       |                      |                               |                |
| booment List                    |                                | Re-Accreditation                     |                                       | down list for any                         | service.                       |                     |                       |                      |                               |                |
| Select File *                   |                                | Taxation Details                     |                                       |                                           |                                |                     |                       |                      |                               |                |
| Selectifie                      |                                | Issuance                             | vitnout any special cr                | le size upto: 5 MB<br>aracters like (#, % | .<br> . &. {. }. \. <. >. *. 1 | ?, /, 'blank space: | s'. \$. !. '. ". :. @ | D. +. `.  . =. ~. *. | (, ), <b>[</b> , <b>1</b> ,], |                |
| Submit Reset                    |                                |                                      | , , , , , , , , , , , , , , , , , , , | (1)                                       |                                |                     |                       |                      | A. 11 81 811                  |                |
|                                 |                                |                                      |                                       |                                           |                                |                     |                       |                      |                               |                |

© Renewable Energy Certificate [REC] Registry of India 2010. Site Developed by CRISIL Infrastructure Advisory

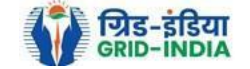

#### 1.9 After <u>selecting</u> the <u>Service Type as Issuance</u>, <u>select Energy Injection Report (EIR) Documents</u> and <u>select Energy Injection</u> <u>Report (EIR) Supporting Documents to SLDC/RLDC</u>.

| Y      | For F         | गारतीय अ          | क्षय ऊर्जा      | प्रमाणपत्र     | पंजीकरण            |                      |                |                        |                         |                    |                        |                   |                    |                |
|--------|---------------|-------------------|-----------------|----------------|--------------------|----------------------|----------------|------------------------|-------------------------|--------------------|------------------------|-------------------|--------------------|----------------|
| R      | BC F          | Renew KBLE E      | ENERGY CERTI    |                | STRY OF INDIA      |                      |                |                        |                         |                    |                        |                   |                    | Search         |
| lome / | Accreditatior | n Registration    | Issuance of REC | Self Retention | Electricity Trader | Search Reports       | Annual Fees    | Invoices Revalidati    | on Modify Capacity      | Make Payment       | Documents F            | Profile           |                    |                |
|        |               |                   |                 |                |                    |                      |                |                        |                         |                    |                        |                   |                    |                |
|        |               |                   |                 |                |                    |                      |                |                        |                         |                    |                        |                   |                    |                |
| Upl    | oad Docu      | ment              |                 |                |                    |                      |                |                        |                         |                    |                        |                   |                    | Documents List |
|        |               |                   |                 |                |                    |                      |                |                        |                         |                    |                        |                   |                    |                |
| Ser    | vice Type*    |                   |                 |                | : Issuance         |                      |                | ~                      |                         |                    |                        |                   |                    |                |
| End    | arav Injectic | on Penort (FIP) [ | Documents *     |                | Energy Inject      | tion Report (EIR) St | upporting Docu | iment to SLDC/RLDC     | <b>~</b>                |                    |                        |                   |                    |                |
|        | ergy injectio |                   | Documents       |                | Note: Please       | upload * marked o    | locuments in   | dropdown list for a    | ny service.             |                    |                        |                   |                    |                |
| Doc    | cument List   | <b>*</b>          |                 |                | *Oct-2023          |                      |                |                        | $\overline{}$           |                    |                        |                   |                    |                |
| 200    |               | •                 |                 |                | Note: Please       | upload * marked o    | locuments in   | dropdown list for a    | ny service.             |                    |                        |                   |                    |                |
|        |               |                   |                 |                | Choose Fil         | e No file chosen     |                | ]                      |                         |                    |                        |                   |                    |                |
| Sel    | ect File *    |                   |                 |                | :<br>Note: Please  | upload only pdf fi   | le extension a | and file size upto: 5  | MB.                     |                    |                        |                   |                    |                |
|        |               |                   |                 |                | Please made        | the file name with   | out any speci  | ial characters like (# | , %, &, {, },  <, >, *, | ?, /, 'blank space | es', \$, !, ', ", :, ( | @, +, `,  , =, ~, | , *, (, ), [, ],). |                |
| Su     | bmit Rese     | et                |                 |                |                    |                      |                |                        |                         |                    |                        |                   |                    |                |

© Renewable Energy Certificate [REC] Registry of India 2010. Site Developed by CRISIL Infrastructure Advisory

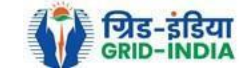

#### 1.10 Select **month** from **Document List** for which **supporting document(s)** needs to be **submitted**.

| Ver           | भारतीय अ            | क्षय ऊर्जा      | प्रमाणपत्र     | पंजीकरण            |                |                   |              |                  |                       |                   |                      |               |                       |      |  |               |      |
|---------------|---------------------|-----------------|----------------|--------------------|----------------|-------------------|--------------|------------------|-----------------------|-------------------|----------------------|---------------|-----------------------|------|--|---------------|------|
| REC           |                     | Energy Certii   |                | STRY OF INDIA      |                |                   |              |                  |                       |                   |                      |               |                       |      |  | s             | arch |
| Home Accredit | ation Registration  | Issuance of REC | Self Retention | Electricity Trader | Search Rep     | orts Annual Fee   | s Invoices   | Revalidation     | Modify Capacity       | Make Payment      | Documents            | Profile       |                       |      |  |               |      |
|               |                     |                 |                |                    |                |                   |              |                  |                       |                   |                      |               |                       |      |  |               |      |
|               |                     |                 |                |                    |                |                   |              |                  |                       |                   |                      |               |                       |      |  |               |      |
| Upload Do     | ocument             |                 |                |                    |                |                   |              |                  |                       |                   |                      |               |                       |      |  | Documents Lis | t -  |
|               |                     |                 |                |                    |                |                   |              |                  |                       |                   |                      |               |                       |      |  |               |      |
| Service Ty    | pe*                 |                 |                | : Issuance         |                |                   | ~            |                  |                       |                   |                      |               |                       |      |  |               |      |
| Energy Ini    | ection Report (EIR) | Documents *     |                | Energy Injec       | tion Report (E | IR) Supporting D  | ocument to   | SLDC/RLD( 🗸      | ]                     |                   |                      |               |                       |      |  |               |      |
|               | ·····               |                 |                | Note: Please       | upload * ma    | ked documents     | in dropdov   | wn list for any  | service.              |                   |                      |               |                       |      |  |               |      |
| Document      | Liet*               |                 |                | *Oct-2023          |                |                   |              | v                | )                     |                   |                      |               |                       |      |  |               |      |
| Document      | List                |                 |                | Note: Please       | upload * ma    | ked documents     | in dropdov   | wn list for any  | service.              |                   |                      |               |                       |      |  |               |      |
|               |                     |                 |                | Choose Fil         | e No file ch   | osen              |              |                  |                       |                   |                      |               |                       |      |  |               |      |
| Select File   | *                   |                 |                | Note: Please       | upload only    | odf file extensio | n and file s | ize upto: 5 Mi   | 3.                    |                   |                      |               |                       |      |  |               |      |
|               |                     |                 |                | Please made        | the file nam   | without any sp    | ecial chara  | cters like (#, % | %, &, {, },  <, >, *, | ?, /, 'blank spac | es', \$, !, ', ", :, | , @, +, `,  , | , =, ~, *, (, ), [, ] | ],). |  |               |      |
| Submit F      | Reset               |                 |                |                    |                |                   |              |                  |                       |                   |                      |               |                       |      |  |               |      |

© Renewable Energy Certificate [REC] Registry of India 2010. Site Developed by CRISIL Infrastructure Advisory

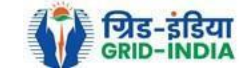

#### 1.11 Now <u>select</u> the <u>supporting document pdf</u> file which needs to be <u>submitted</u>.

| KEC         | ुभारतीय अ<br>RenewÄble | ाक्षय ऊर्जा<br>Energy Certi | प्रमाणपत्र<br>FIC TE REGIS | <b>पंजीकरण</b><br>STRY OF INDIA |             |                 |          |              |                 |              |           |         | Search |
|-------------|------------------------|-----------------------------|----------------------------|---------------------------------|-------------|-----------------|----------|--------------|-----------------|--------------|-----------|---------|--------|
| Home Accred | tation Registration    | Issuance of REC             | Self Retention             | Electricity Trader              | Search Repo | rts Annual Fees | Invoices | Revalidation | Modify Capacity | Make Payment | Documents | Profile | ile    |

#### Upload Document

Documents List

| Service Type*                             | : Issuance v                                                                                                    |
|-------------------------------------------|----------------------------------------------------------------------------------------------------|
| Energy Injection Report (EIR) Documents * | Energy Injection Report (EIR) Supporting Document to SLDC/RLDC<br>Note: Please upload * marked documents in dropdown list for any service.                                                                                                    |
| Document List *                           | *Oct-2023 V<br>:<br>Note: Please upload * marked documents in dropdown list for any service.                                                                                                    |
| Select File *                             | Choose File No he chosen<br>Note: Please upload only pdf file extension and file size upto: 5 MB.<br>Please made the file name without any special characters like (#, %, &, {, },  <, >, *, ?, /, 'blank spaces', \$, !, ', ", :, @, +, `,  , =, ~, *, (, ), [, ],). |
| Submit Reset                              |                                                                                                    |

© Renewable Energy Certificate [REC] Registry of India 2010. Site Developed by CRISIL Infrastructure Advisory

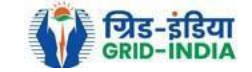

#### 1.12 After **<u>hitting</u>** the **<u>submit button</u>**, the EIR issuance application will be forwarded to SLDC/RLDC.

| Ver             | भारतीय अ          | क्षय ऊर्जा      | प्रमाणपत्र     | पंजीकरण                                   |                                                       |                                      |                           |                                   |                            |                   |                     |                 |                        |  |                |
|-----------------|-------------------|-----------------|----------------|-------------------------------------------|-------------------------------------------------------|--------------------------------------|---------------------------|-----------------------------------|----------------------------|-------------------|---------------------|-----------------|------------------------|--|----------------|
| REC             |                   | ENERGY CERTI    | FICATE REGIS   | STRY OF INDIA                             |                                                       |                                      |                           |                                   |                            |                   |                     |                 |                        |  | Searc          |
| Home Accreditat | tion Registration | Issuance of REC | Self Retention | Electricity Trader                        | Search Reports                                        | Annual Fees                          | Invoices                  | Revalidation                      | Modify Capacity            | Make Payment      | Documents           | Profile         |                        |  |                |
|                 |                   |                 |                |                                           |                                                       |                                      |                           |                                   |                            |                   |                     |                 |                        |  |                |
|                 |                   |                 |                |                                           |                                                       |                                      |                           |                                   |                            |                   |                     |                 |                        |  |                |
| Upload Doo      | cument            |                 |                |                                           |                                                       |                                      |                           |                                   |                            |                   |                     |                 |                        |  | Documents List |
|                 |                   |                 |                |                                           |                                                       | Doc                                  | ument h                   | as been uplo                      | oaded success              | fully.            |                     |                 |                        |  |                |
| Service Type    | e*                |                 |                | : Select Service                          | е Туре                                                |                                      | ¥                         |                                   |                            |                   |                     |                 |                        |  |                |
| Document L      | .ist *            |                 |                | Select Docur<br>:<br>Note: Please         | nent Name List<br>upload * marked                     | documents ir                         | ı dropdow                 | ✓<br>∕n list for any              | service.                   |                   |                     |                 |                        |  |                |
| Select File *   |                   |                 |                | Choose Fil<br>Note: Please<br>Please made | No file chose<br>upload only pdf<br>the file name wit | n<br>file extension<br>hout any spec | and file si<br>and charac | ze upto: 5 ME<br>sters like (#, % | }.<br>6, &, {, },  <, >, * | ?, /, 'blank spac | es', \$, !, ', ", : | :, @, +, `,  ,; | =, ~, *, (, ), [, ],). |  |                |
| Submit Re       | eset              |                 |                |                                           |                                                       |                                      |                           |                                   |                            |                   |                     |                 |                        |  |                |

© Renewable Energy Certificate [REC] Registry of India 2010. Site Developed by CRISIL Infrastructure Advisory

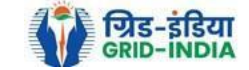

# 1.13 The RE Generator can check the list of uploaded documents from <u>*Documents->Documents List*</u>. Till the <u>EIR</u> is in <u>pending state</u>, <u>RE Generator</u> can also <u>edit</u> the <u>uploaded document</u>.

| Y       | <u>7</u>   | भारतीय         | अक्षय उ     | ज्रा प्र | माणपत्र       | पंजीकरण            |        |         |             |          |              |                 |              |                       |         |                        |   |                     |
|---------|------------|----------------|-------------|----------|---------------|--------------------|--------|---------|-------------|----------|--------------|-----------------|--------------|-----------------------|---------|------------------------|---|---------------------|
| 1.76    | 50         | Renew          | E ENERGY    | Certifi  |               | STRY OF INDIA      |        |         |             |          |              |                 |              |                       |         | [                      |   | Searc               |
| Home Ac | creditatio | on Registratio | on Issuance | of REC S | elf Retention | Electricity Trader | Search | Reports | Annual Fees | Invoices | Revalidation | Modify Capacity | Make Payment | Documents             | Profile |                        |   |                     |
|         |            |                |             |          |               |                    |        |         |             |          |              |                 |              | Documents L           | List    |                        | _ |                     |
|         |            |                |             |          |               |                    |        |         |             |          |              |                 |              | Upload Docu           | ument   | Uploaded Document List |   |                     |
| Uploa   | aded Do    | ocuments L     | ist         |          |               |                    |        |         |             |          |              |                 |              | View Docum<br>Comment | ent     |                        |   | Add Upload Document |
|         |            |                |             |          |               |                    |        |         |             |          |              |                 |              | Approved Ell          | R By    |                        |   |                     |
|         | Search     |                |             |          |               |                    |        |         |             |          |              |                 |              |                       |         |                        |   |                     |
|         | Service    | Туре           |             | : (      | Select Serv   | vice Type          |        | *       | ]           |          |              |                 |              |                       |         | Search                 |   |                     |

| Sh    | ow 25 🗸 entrie | Search:                                                                                |                      |                        |          |      |  |
|-------|----------------|----------------------------------------------------------------------------------------|----------------------|------------------------|----------|------|--|
| S.No. | Service Type   | Enclouser Name                                                                         | EIR (Month-<br>Year) | Uploaded Date          | Download | Edit |  |
| 1     | Issuance       | Issuance Application signed by authorised signatory                                    | Dec-2023             | 2024-02-06<br>13:15:02 | L        | Edit |  |
| 2     | Issuance       | Energy Injection Report (EIR) Supporting Document to SLDC/RLDC (Only for EIR Issuance) | Dec-2023             | 2024-02-06<br>13:14:39 | L        | Edit |  |
| 3     | Issuance       | Energy Injection Report (EIR) issued by SLDC/RLDC                                      | Nov-2023             | 2024-01-16<br>09:49:45 | L        | -    |  |
| 4     | Issuance       | Energy Injection Report (EIR) Supporting Document to SLDC/RLDC (Only for EIR Issuance) | Nov-2023             | 2024-01-16<br>09:49:25 | L        | -    |  |
| 5     | Issuance       | Energy Injection Report (EIR) Supporting Document to SLDC/RLDC (Only for EIR Issuance) | Nov-2023             | 2024-01-15<br>12:08:09 | L        |      |  |

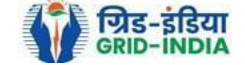

| भारतीय अक्षय ऊर्जा                            | प्रमाणपत्र पंजीव                   | <b>उरण</b>                               |                            |                                    |                          |                      |                       |                      |                    |                |                |
|-----------------------------------------------|------------------------------------|------------------------------------------|----------------------------|------------------------------------|--------------------------|----------------------|-----------------------|----------------------|--------------------|----------------|----------------|
| RENEW BLE ENERGY CERT                         |                                    | NDIA                                     |                            |                                    |                          |                      |                       |                      |                    |                | Search         |
| me Accreditation Registration Issuance of REC | Self Retention Electricit          | / Trader Search                          | Reports A                  | Annual Fees                        | Invoices                 | Revalidation         | Modify Capacity       | Make Payment         | Documents          | Profile        |                |
|                                               |                                    |                                          |                            |                                    |                          |                      |                       |                      |                    |                |                |
|                                               |                                    |                                          |                            |                                    |                          |                      |                       |                      |                    |                |                |
| Edit Upload Document                          |                                    |                                          |                            |                                    |                          |                      |                       |                      |                    |                | Documents List |
|                                               |                                    |                                          |                            |                                    |                          |                      |                       |                      |                    |                |                |
|                                               |                                    |                                          |                            |                                    |                          |                      |                       |                      |                    |                |                |
| Service Type*                                 | : Issuance                         |                                          |                            |                                    |                          |                      |                       |                      |                    |                |                |
| Energy Injection Report (EIR) Document Type   | : Energy Injection                 | Report (EIR) Supp                        | porting Docu               | ument to SLDC                      | C/RLDC ((                | Only for EIR Is      | ssuance)              |                      |                    |                |                |
| Enclouser Name *                              | : Feb-2024                         |                                          |                            |                                    |                          |                      |                       |                      |                    |                |                |
|                                               | Choose File                        | No file chosen                           |                            |                                    |                          |                      |                       |                      |                    |                |                |
| Select File *                                 | :                                  |                                          |                            |                                    |                          |                      |                       |                      |                    |                |                |
|                                               | Note: Please up<br>Please made the | load only pdf file<br>e file name withou | extension a<br>ut any spec | and file size u<br>cial characters | upto: 5 M<br>'s like (#, | B.<br>%, &, {, },  < | s, >, *, ?, /, 'blank | spaces', \$, !, ', " | ', :, @, +, `,  ,: | =, ~, *, (, ), | [, ],).        |
| Submit Reset                                  |                                    |                                          |                            |                                    |                          |                      |                       |                      |                    |                |                |

© Renewable Energy Certificate [REC] Registry of India 2010. Site Developed by CRISIL Infrastructure Advisory

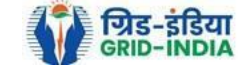

# 1.14 After <u>submission</u> of the <u>application</u>, the <u>application status</u> will show as <u>*Pending for Verification*</u>. The <u>status</u> can be <u>checked</u> at <u>Home screen</u> under <u>RE Generator Injection Report</u> section.

#### **RE Generator Injection Report**

View All

डया

| Report No       | Period-Month-Year | Total Quantity of Energy Injection<br>(MWh) during the Month | Name of the concerned Licensee | Requested RECs (MWh) | Report Status            | Action |
|-----------------|-------------------|--------------------------------------------------------------|--------------------------------|----------------------|--------------------------|--------|
| INJAB020230112  | Jan - 2024        | 186.267                                                      | QWERTY                         | 186                  | Pending For Verification | View   |
| INJAB020230223  | Dec - 2023        | 321.717                                                      | QWERTY                         | 322                  | Pending For Verification | View   |
| INJAB020230312  | Nov - 2023        | 139.148                                                      | QWERTY                         | 139                  | Pending For Verification | View   |
| INJAB020230417  | Oct - 2023        | 513.999                                                      | QWERTY                         | 514                  | Pending For Verification | View   |
| INJAB0202306519 | Sep - 2023        | 2689.962                                                     | QWERTY                         | 2690                 | Approved By CA           | View   |

#### Help Manual for application of Energy Injection Report (EIR) by RE Generator. <u>Home screen</u> under the <u>*RE Generator Injection Report*</u> section.

#### RE Generator Injection Report

| Report No      | Period-Month-Year | Total Quantity of Energy Injection<br>(MWh) during the Month | Name of the concerned Licensee | Requested RECs (Energy used for self-<br>consumption + Energy injected in the<br>grid) (MWh) | Report Status    | Action |
|----------------|-------------------|--------------------------------------------------------------|--------------------------------|----------------------------------------------------------------------------------------------|------------------|--------|
| INJAB020230112 | Dec - 2023        | 111.76721                                                    | QWERTY                         | 112                                                                                          | Verified By SLDC | View   |
| INJAB020230229 | Nov - 2023        | 105.1724                                                     | QWERTY                         | 105                                                                                          | Approved By SLDC | View   |
| INJAB020230313 | Oct - 2023        | 115.67158                                                    | QWERTY                         | 116                                                                                          | Approved By SLDC | View   |
| INJAB020230417 | Sep - 2023        | 567.19576                                                    | QWERTY                         | 567                                                                                          | Approved By SLDC | View   |
| INJAB020230619 | Aug - 2023        | 733.538                                                      | QWERTY                         | 733                                                                                          | Approved By CA   | View   |

Feedbac

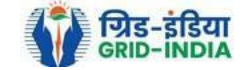

View All

# Steps for REC Issuance application to Central Agency: -

1.16 For the **approved application** click on **view** button to **print** the *Issuance Application*. Signed and stamp this application and keep it ready for uploading.

#### **RE Generator Injection Report**

View All

| Report No                | Period-Month-Year | Total Quantity of Energy<br>Injection (MWh) during the<br>Month | Name of the concerned<br>Licensee                                    | Requested RECs (MWh) | Report Status            | Action |
|--------------------------|-------------------|-----------------------------------------------------------------|----------------------------------------------------------------------|----------------------|--------------------------|--------|
| INJMH0010320243290104108 | Dec - 2023        | 44.76                                                           | MSEDCL Maharashtra State<br>Electricity Distribution Company<br>Ltd. | 45                   | Pending For Verification | View   |
| INJMH0010320243290104108 | Nov - 2023        | 26.92                                                           | MSEDCL Maharashtra State<br>Electricity Distribution Company<br>Ltd. | 27                   | Pending For Verification | View   |
| INJMH0010320243290104108 | Oct - 2023        | 49.15                                                           | MSEDCL Maharashtra State<br>Electricity Distribution Company<br>Ltd. | 49                   | Verified By SLDC         | View   |
| INJMH0010320243290104108 | Sep - 2023        | 141.61                                                          | MSEDCL Maharashtra State<br>Electricity Distribution Company<br>Ltd. | 142                  | Verified By SLDC         | View   |
| INJMH0270220243290104047 | Aug - 2023        | 313.22                                                          | MSEDCL Maharashtra State<br>Electricity Distribution Company<br>Ltd. | 313                  | Approved By SLDC         | View   |

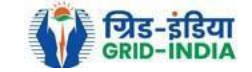

Energy Injection Report No: INJMH0270220243290104047

Date of Energy Injection Report:

eport: **27-02-2024** 

| Sr.No. | Item                                                                |   | RE Generator's Data                                            | SLDC Report                                                          |
|--------|---------------------------------------------------------------------|---|----------------------------------------------------------------|----------------------------------------------------------------------|
| 1      | Registration Number of the REGS                                     | : | MH0NSGANGA152R301019                                           | MH0NSGANGA152R301019                                                 |
| 2      | Name of the REGS                                                    | : | Gangadhar Narsingdas Agrawal                                   | Gangadhar Narsingdas<br>Agrawal                                      |
| 3      | Energy Injection Period (Month & Year)                              | : | Month: Aug Vear: 2023 V                                        |                                                                      |
| 4      | Name of the concerned Licensee                                      | : | MSEDCL Maharashtra State Electricity Distribution Company Ltd. | MSEDCL Maharashtra<br>State Electricity<br>Distribution Company Ltd. |
| 5      | Opening Balance (E of previous month) [O]                           | : | 0.65                                                           | 0.65                                                                 |
|        | A. Total Quantity of Energy Injection and/or deemed injection (MWh) | : | 313.22                                                         | 313.22                                                               |
|        | B. Quantum of Energy not eligible for issuance of REC (MWh)         | : | 0                                                              | 0                                                                    |
|        | C. Quantum of Energy eligible for issuance of RECs (MWh) [(A-B)]    | : | 313.22                                                         | 313.22                                                               |
|        | C1. (C + O) (MWh)                                                   | : | 313.87                                                         | 313.87                                                               |
|        | D. RECs requested for Energy eligible for issuance                  | : | 313                                                            | 313                                                                  |
|        | E. Closing Balance (MWh)<br>(C - D)                                 | : | 0.87                                                           | 0.87                                                                 |

Date: 27-02-2024

Name of the Signatory Authority

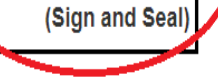

Print Close

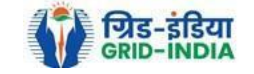

#### 1.17 **Download** the **approved EIR** from **Documents->Approved EIR by SLDC/RLDC**.

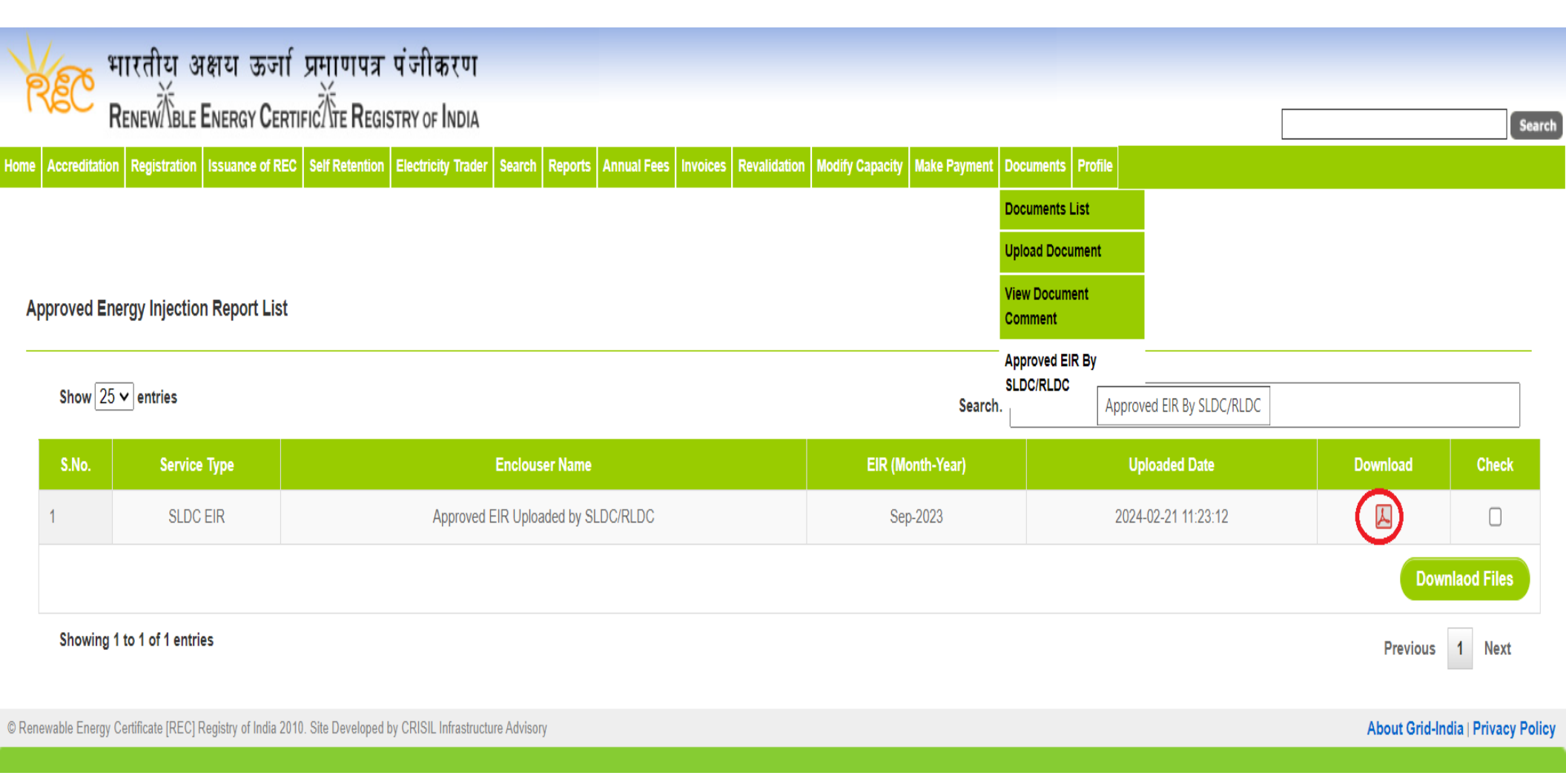

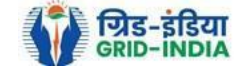

1.18 Select <u>Upload Document</u> from <u>Documents Tab</u> for uploading.

| 🏹 भारतीय अक्षय ऊर्जा प्रमाणपत्र                                | पंजीकरण                                                                                            |                                                                         |                                  |                     |                               |                          |                |
|----------------------------------------------------------------|----------------------------------------------------------------------------------------------------|-------------------------------------------------------------------------|----------------------------------|---------------------|-------------------------------|--------------------------|----------------|
| RENEWTIBLE ENERGY CERTIFIC                                     | STRY OF INDIA                                                                                      |                                                                         |                                  |                     |                               |                          | Searc          |
| Home Accreditation Registration Issuance of REC Self Retention | Electricity Trader Search Reports A                                                                | Annual Fees Invoices Revalidation                                       | on Modify Capacity               | Make Payment        | Documents Profile             |                          |                |
|                                                                |                                                                                                    |                                                                         |                                  | ſ                   | Documents List                |                          |                |
|                                                                |                                                                                                    |                                                                         |                                  | l                   | Upload Document               |                          |                |
| Upload Document                                                |                                                                                                    |                                                                         |                                  | (                   | View Document<br>Comment      | Upload Document          | Documents List |
|                                                                |                                                                                                    |                                                                         |                                  |                     | Approved EIR By<br>SLDC/RLDC  |                          |                |
| Service Type*                                                  | : Select Service Type                                                                              | <b>v</b>                                                                |                                  |                     |                               |                          |                |
| Document List *                                                | Select Document Name List<br>:<br>Note: Please upload * marked do                                  | ocuments in dropdown list for an                                        | ✓ y service.                     |                     |                               |                          |                |
| Select File *                                                  | Choose File No file chosen<br>Note: Please upload only pdf file<br>Please made the file name witho | extension and file size upto: 5 l<br>ut any special characters like (#, | MB.<br>, %, &, {, },  <, >, *, ? | ?, /, 'blank spaces | s', \$, !, ', '', :, @, +, `, | , =, ~, *, (, ), [, ],). |                |
| Submit Reset                                                   |                                                                                                    |                                                                         |                                  |                     |                               |                          |                |

© Renewable Energy Certificate [REC] Registry of India 2010. Site Developed by CRISIL Infrastructure Advisory

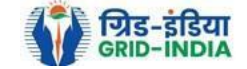

1.19 In <u>Upload Document</u> section select <u>Issuance</u> from <u>Service Type</u> and start uploading document month wise. Following documents are to be uploaded: -

- Issuance application signed by authorized signatory along with cover letter.
- EIR issued by SLDC/RLDC.
- Commissioning certificate (For First Time Issuance).

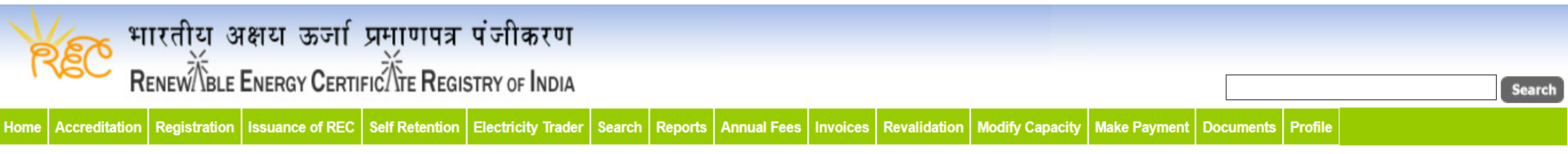

#### **Upload Document**

Documents List

| Service Type* :                             | Issuance v                                                                                                    |  |  |  |  |  |
|---------------------------------------------|----------------------------------------------------------------------------------------------------|--|--|--|--|--|
| Energy Injection Report (EIR) Documents * : | Select EIR Documents       V         Select EIR Documents       Commissioning Certificate (For Fitst Time Issuance)                                                                                                    |  |  |  |  |  |
| Document List * :                           | Issuance Application signed by authorised signatory<br>Energy Injection Report (EIR) issued by SLDC/RLDC<br>Energy Injection Report (EIR) Supporting Document to SLDC/RLDC (Only for EIR Issuance)                                                                                       |  |  |  |  |  |
| Select File * :                             | Choose File       No file chosen         Note: Please upload only pdf file extension and file size upto: 5 MB.         Please made the file name without any special characters like (#, %, &, {, },  <, >, *, ?, /, 'blank spaces', \$, !, ', '', :, @, +, `,  , =, ~, *, (, ), [, ],). |  |  |  |  |  |
| Submit Reset                                |                                                                                                    |  |  |  |  |  |

© Renewable Energy Certificate [REC] Registry of India 2010. Site Developed by CRISIL Infrastructure Advisory

About Grid-India | Privacy Policy

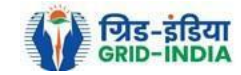

1.20 The **<u>RE Generator</u>** can <u>check</u> the <u>list</u> of <u>uploaded documents</u> from <u>Documents->Documents List</u>. Till the <u>**REC** issuance</u>

#### Help Manual for application of Energy Injection Report (EIR) by RE Generator. <u>application</u> is in <u>pending state</u>, <u>RE Generator</u> can also <u>edit</u> the <u>uploaded document</u>.

| X       | 🔭 भारतीय अक्षय र                 | <u>क्र</u> जा प्रमाणपः | त्र पंजीकरण           |                |             |          |              |                 |              |                       |         |                       |   |                     |
|---------|----------------------------------|------------------------|-----------------------|----------------|-------------|----------|--------------|-----------------|--------------|-----------------------|---------|-----------------------|---|---------------------|
| 176     |                                  |                        | GISTRY OF INDIA       |                |             |          |              |                 |              |                       |         | [                     |   | Search              |
| Home Ac | reditation Registration Issuance | of REC Self Retentio   | on Electricity Trader | Search Reports | Annual Fees | Invoices | Revalidation | Modify Capacity | Make Payment | Documents             | Profile |                       |   |                     |
|         |                                  |                        |                       |                |             |          |              |                 |              | Documents             | List    |                       |   |                     |
|         |                                  |                        |                       |                |             |          |              |                 |              | Upload Doci           | ument   | Uploaded Document Lis | t |                     |
| Uploa   | ded Documents List               |                        |                       |                |             |          |              |                 |              | View Docum<br>Comment | ent     |                       |   | Add Upload Document |
|         |                                  |                        |                       |                |             |          |              |                 |              | Approved El           | R By    |                       |   |                     |
|         | Search                           |                        |                       |                |             |          |              |                 |              |                       |         |                       |   |                     |
|         | Service Type                     | :Select S              | Service Type          | ~              | •           |          |              |                 |              |                       |         | Search                |   |                     |

| Sh    | ow 25 🗸 entrie | Search:                                                                                |                      |                        |          |      |  |
|-------|----------------|----------------------------------------------------------------------------------------|----------------------|------------------------|----------|------|--|
| S.No. | Service Type   | Enclouser Name                                                                         | EIR (Month-<br>Year) | Uploaded Date          | Download | Edit |  |
| 1     | Issuance       | Issuance Application signed by authorised signatory                                    | Dec-2023             | 2024-02-06<br>13:15:02 |          | Edit |  |
| 2     | Issuance       | Energy Injection Report (EIR) Supporting Document to SLDC/RLDC (Only for EIR Issuance) | Dec-2023             | 2024-02-06<br>13:14:39 | A        | Edit |  |
| 3     | Issuance       | Energy Injection Report (EIR) issued by SLDC/RLDC                                      | Nov-2023             | 2024-01-16<br>09:49:45 | A        | -    |  |
| 4     | Issuance       | Energy Injection Report (EIR) Supporting Document to SLDC/RLDC (Only for EIR Issuance) | Nov-2023             | 2024-01-16<br>09:49:25 | A        | -    |  |
| 5     | Issuance       | Energy Injection Report (EIR) Supporting Document to SLDC/RLDC (Only for EIR Issuance) | Nov-2023             | 2024-01-15<br>12:08:09 | L        |      |  |

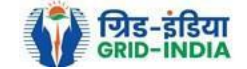

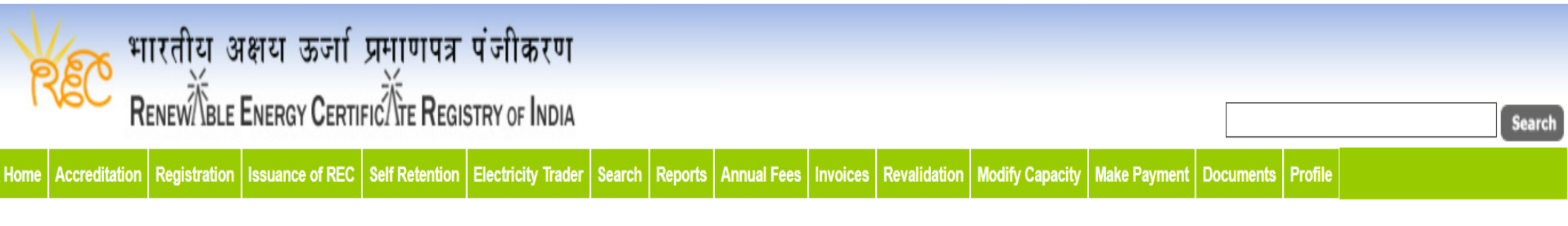

#### Edit Upload Document

**Documents List** 

| Service Type*                                 | Issuance                                                                                                    |
|-----------------------------------------------|----------------------------------------------------------------------------------------------------|
| Energy Injection Report (EIR) Document Type * | Issuance Application signed by authorised signatory                                                                                                    |
| Enclouser Name * :                            | Feb-2024                                                                                                    |
| Select File *                                 | Choose File No file chosen Note: Please upload only pdf file extension and file size upto: 5 MB. Please made the file name without any special characters like (#, %, &, {, },  <, >, *, ?, /, 'blank spaces', \$, !, ', ", :, @, +, `,  , =, ~, *, (, ), [, ],). |
| Submit Reset                                  |                                                                                                    |

© Renewable Energy Certificate [REC] Registry of India 2010. Site Developed by CRISIL Infrastructure Advisory

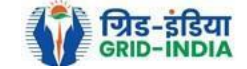